Layout / Navigation

## **Kopfbereich - Logo und Seitentitel**

#### • Inhalts-Abschnitt für Logo (Bild/Grafik) und Seitentitel bearbeiten

- (1) mit 🏏 Inhalte hinzufügen die Typen-Auswahl (Inhaltselemente)
- (2) mit 🗰 Verschieben einen Inhalts-Abschnitt in den Container a) für das Logo ziehen

#### (3) Formular bearbeiten:

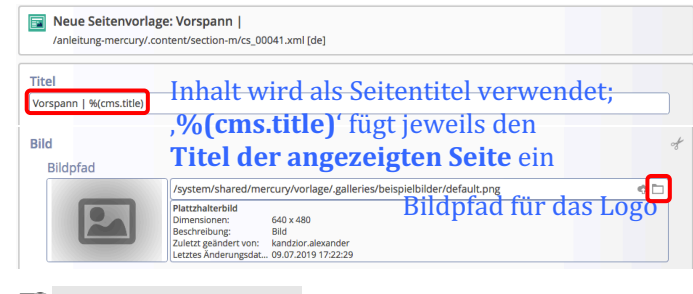

(4) 🖥 Speichern & schliessen

### • Darstellung festlegen

Kopfbereich-Konfiguration

⋳**⋎**⋬<mark>∁</mark>∎∷∷⊙

- (5) mit 🌣 Einstellungen in der Kopfbereich-Konfiguration das Fenster öffnen und folgende Felder setzen:
  - Logo Ausrichtung Logo Breite Logo Abstände Seitentitel Seitentitel Ausrichtung Seitentitel Position
- (6) mit [OK] Kopfbereich anzeigen

#### Erläuterungen und Hinweise zu den Beispielen:

- Das "Bild" wird vollständig angezeigt! Ausschnitte sind möglich (vgl. B.9 und B.10)
- Bei Logo Breite 12 Spalten kann die Seitentitel Position oben oder unten gewählt werden.

#### Responsive Mode - Optionen für XS, SM und MD:

- Die Container Kopfnavigation und die Service-Links werden durch den Menü-Button ersetzt!
- Der Seitentitel wird **nicht** angezeigt!

**Tipp:** mit dem Vorschaumodus O das Ergebnis überprüfen (vgl. A.6)!

# 

#### Vorgabe - Responsive Mode XS, SM

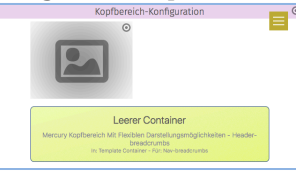

Vorgabe mit *Logo Breite* 12 Spalten und *Seitentitel Position* unten MD XL

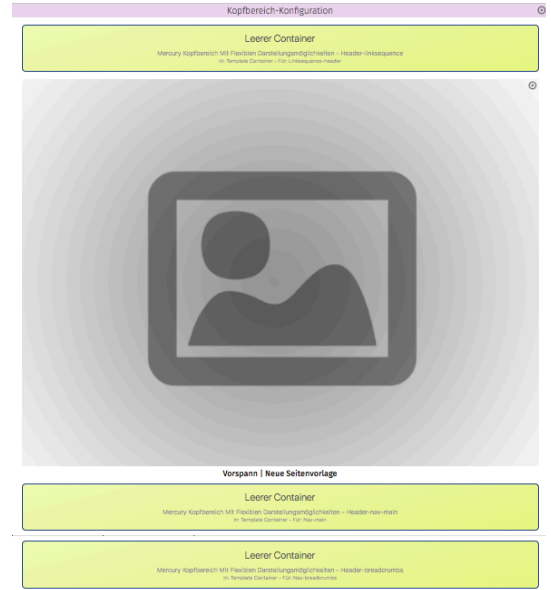

Vorgabe mit *Logo Breite* 12 Spalten und *Seitentitel Position* unten XS, SM

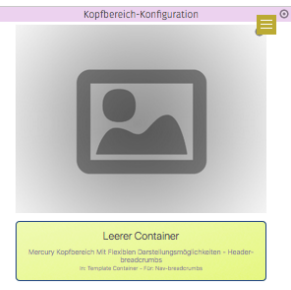